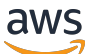

Panduan Pengguna

# AWS RE: Posting Pribadi

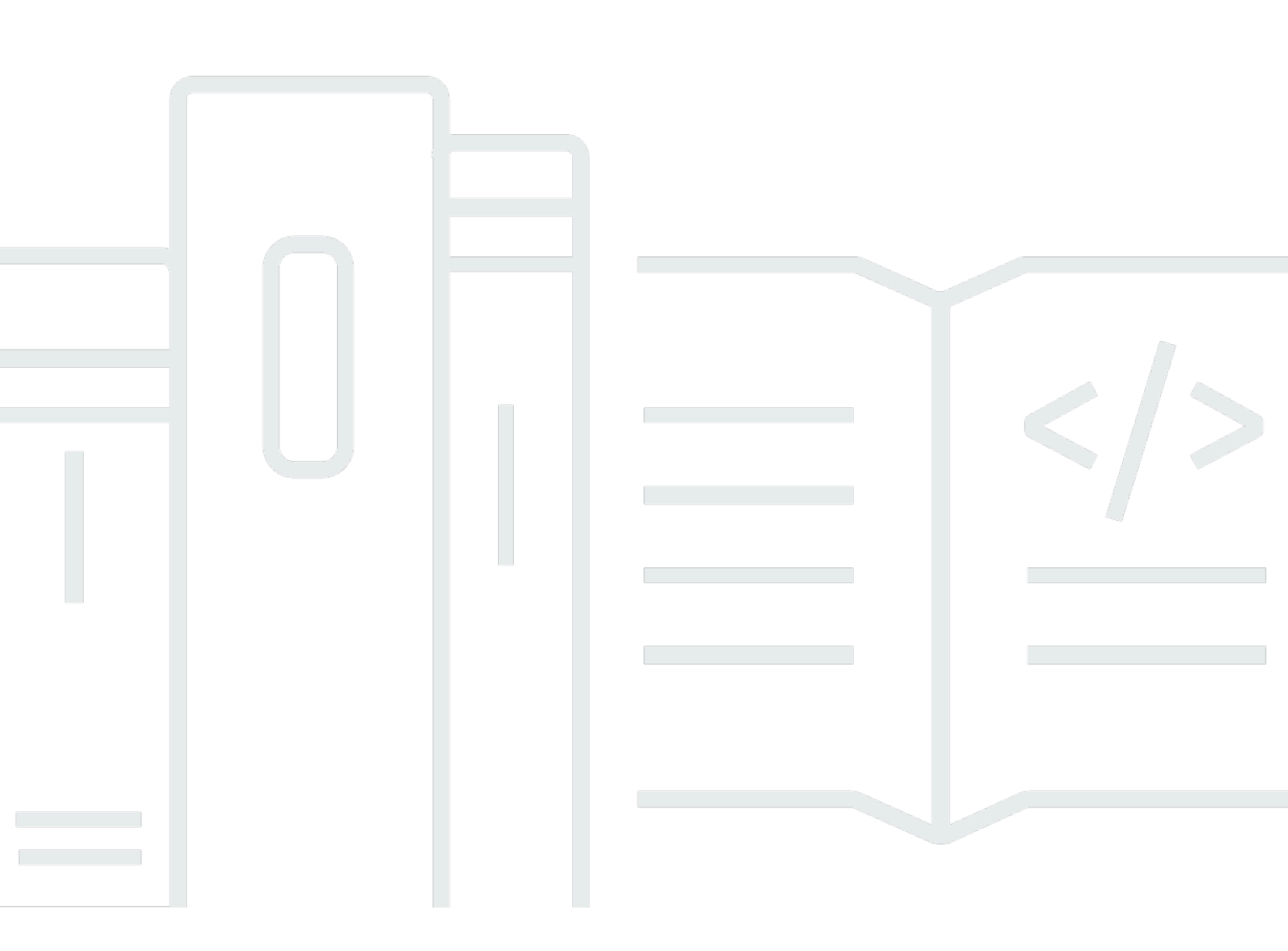

Copyright © 2025 Amazon Web Services, Inc. and/or its affiliates. All rights reserved.

#### AWS RE: Posting Pribadi: Panduan Pengguna

Copyright © 2025 Amazon Web Services, Inc. and/or its affiliates. All rights reserved.

Merek dagang dan tampilan dagang Amazon tidak boleh digunakan sehubungan dengan produk atau layanan apa pun yang bukan milik Amazon, dengan cara apa pun yang dapat menyebabkan kebingungan di antara pelanggan, atau dengan cara apa pun yang merendahkan atau mendiskreditkan Amazon. Semua merek dagang lain yang tidak dimiliki oleh Amazon merupakan hak milik masing-masing pemiliknya, yang mungkin atau tidak terafiliasi, terkait dengan, atau disponsori oleh Amazon.

### Table of Contents

| Apa itu AWS re:Post Private?                  | 1   |
|-----------------------------------------------|-----|
| Akses Re: Post Private                        | 1   |
| Harga                                         | 1   |
| Diundang                                      | 1   |
| Persyaratan browser                           | 2   |
| Masuk                                         | 3   |
| Lengkapi profil Anda                          | 4   |
| Bekerja dalam re:Post pribadi Anda            | 5   |
| Ajukan pertanyaan                             | 5   |
| Dapatkan jawaban dari Re:Post Agent           | 6   |
| Posting jawaban                               | 7   |
| Lihat pilihan                                 | 7   |
| Publikasikan pilihan                          | 8   |
| Publikasikan artikel                          | 9   |
| Cari di dalam re:Post pribadi Anda 1          | 0   |
| Buat diskusi 1                                | 1   |
| Jelajahi saluran Anda 1                       | 2   |
| Ubah pertanyaan Anda menjadi Dukungan kasus 1 | 3   |
| Keluar 1                                      | 5   |
| Riwayat dokumen 1                             | 6   |
|                                               | ⁄ii |

## Apa itu AWS re:Post Private?

AWS re:Post Private adalah versi pribadi AWS re:Post untuk perusahaan dengan paket Enterprise Support atau Enterprise On-Ramp Support. Ini menyediakan akses ke pengetahuan dan pakar untuk mempercepat adopsi cloud dan meningkatkan produktivitas pengembang. Dengan Re:post pribadi khusus organisasi Anda, Anda dapat membangun komunitas pengembang khusus organisasi yang mendorong efisiensi dalam skala besar dan menyediakan akses ke sumber daya pengetahuan yang berharga. Selain itu, Re:Post Private memusatkan konten AWS teknis tepercaya dan menawarkan forum diskusi pribadi untuk meningkatkan cara tim Anda berkolaborasi secara internal dan dengan AWS untuk menghilangkan hambatan teknis, mempercepat inovasi, dan meningkatkan skala lebih efisien di cloud.

Untuk informasi selengkapnya, lihat AWS re:Post Private.

### Akses Re: Post Private

Pengguna non-administratif menggunakan aplikasi re:Post Private untuk masuk menggunakan kredenal yang dikonfigurasi oleh administrator mereka. Setelah masuk ke re:Post pribadi, Anda dapat menelusuri atau mencari konten yang ada, termasuk pelatihan khusus dan konten teknis yang mencakup topik yang Anda minati. Anda juga dapat mencari konten teknis AWS publik langsung dari re:Post pribadi mereka dan membuat utas pribadi untuk diskusi internal tentang konten AWS publik. Anda dapat secara kolaboratif memecahkan masalah AWS teknis dan mendapatkan bimbingan teknis dari pengguna lain dari re:post pribadi Anda dengan mengajukan pertanyaan, memberikan tanggapan, atau menerbitkan artikel. Anda juga dapat mengubah utas diskusi menjadi Dukungan kasus. Anda dapat memilih untuk menambahkan tanggapan dari Dukungan ke Re:post pribadi Anda.

## Harga

Untuk informasi tentang tingkatan harga untuk Re:Post Private, lihat Harga.

## Diundang ke AWS re: Post Private

Anda harus diundang untuk bergabung dengan Re:post pribadi khusus organisasi Anda. Administrator konsol Re:Post Private Anda membuat Re:Post pribadi dan mengundang Anda dan pengguna lain untuk bergabung dengan Re:Post pribadi. Administrator konsol Anda mengirimi Anda email dengan informasi yang Anda perlukan untuk masuk dan mendaftar di re:post pribadi.

### Persyaratan browser

Masuk ke subdomain khusus dalam undangan Anda untuk membuka aplikasi re:Post pribadi Anda. Gunakan salah satu dari tiga versi terbaru dari browser web yang didukung berikut ini:

- Google Chrome
- Mozilla Firefox
- Microsoft Edge
- Apple Safari untuk macOS

## Masuk ke re:Post pribadi Anda

Untuk masuk ke re:Post pribadi Anda untuk pertama kalinya, buka email dari administrator konsol Re:Post Private Anda. Kemudian, pilih tautan yang disediakan di email untuk masuk ke re:post pribadi. Anda harus menggunakan kredensi AWS Active Directory AWS IAM Identity Center atau AWS untuk masuk ke re:Post Private.

Anda mungkin perlu mengambil langkah-langkah tambahan untuk memungkinkan browser Anda mendukung sistem masuk tunggal. Untuk informasi selengkapnya, lihat <u>Single sign-on untuk IE dan</u> <u>Chrome</u> dan <u>Single sign-on untuk Firefox</u> dalam Panduan Administrasi AWS Directory Service .

## Lengkapi profil Anda

Ketika Anda masuk ke Re:Post pribadi Anda untuk pertama kalinya, Anda harus melengkapi profil Anda.

Ikuti langkah-langkah berikut untuk melengkapi profil Anda:

- 1. Untuk nama Layar, masukkan nama tampilan. Nama ini ditampilkan di semua posting Anda.
- 2. Untuk Email untuk pemberitahuan, masukkan alamat email Anda.
- 3. (Opsional) Untuk Nama depan dan Nama belakang, masukkan nama depan dan nama belakang Anda.
- 4. Untuk bahasa Antarmuka dan notifikasi, pilih bahasa.
- 5. Untuk bahasa Konten, pilih opsi bahasa tambahan untuk konten Anda di Re:Post Private.
- 6. Pilih Profil Lengkap.

Setelah Anda melengkapi profil Anda, Anda menerima email verifikasi. Di email ini, pilih Verifikasi Email.

Di re:Post pribadi Anda, pilih Lanjutkan ke layanan untuk mulai bekerja dengan Re:Post pribadi Anda.

#### 1 Note

Untuk memperbarui profil Anda, pilih profil pengguna Anda, pilih Pengaturan, perbarui sesuai kebutuhan, lalu pilih Perbarui profil Anda.

## Bekerja dalam re:Post pribadi Anda

Topik di bagian ini menjelaskan bagaimana Anda dapat menggunakan Re:post pribadi Anda untuk menelusuri konten yang ada, mengajukan pertanyaan, memposting jawaban, dan mempublikasikan artikel dan pilihan.

Topik

- Ajukan pertanyaan di re:Post pribadi Anda
- Dapatkan jawaban atas pertanyaan Anda dari Re:Post Agent
- Posting jawaban atas pertanyaan di re:post pribadi Anda
- Lihat pilihan di re:Post pribadi Anda
- Publikasikan pilihan di re:Post pribadi Anda
- Publikasikan artikel di re:Post pribadi Anda
- Cari di dalam re:Post pribadi Anda
- Jelajahi konten di saluran Anda

### Ajukan pertanyaan di re:Post pribadi Anda

Jika Anda tidak dapat menemukan informasi yang Anda cari di Re:Post pribadi Anda, Anda dapat mengajukan pertanyaan.

Ikuti langkah-langkah ini untuk mengajukan pertanyaan di Re:post pribadi Anda:

1. Dari halaman mana pun di aplikasi Re:Post pribadi Anda, pilih konten Posting. Kemudian, pilih Ajukan pertanyaan.

-atau-

Dari halaman mana pun di aplikasi Re:Post pribadi Anda, pilih Ajukan pertanyaan.

2. Tinjau pedoman untuk mengajukan pertanyaan, lalu pilih Ajukan pertanyaan.

#### Note

Anda diminta untuk meninjau pedoman hanya ketika Anda memposting pertanyaan untuk pertama kalinya.

- 3. Untuk judul Pertanyaan, masukkan judul.
- 4. Untuk deskripsi Pertanyaan, masukkan deskripsi. Berikan informasi sebanyak mungkin.
- 5. Untuk Saluran, pilih saluran tempat Anda ingin memposting pertanyaan. Jika Anda tidak ingin memilih saluran tertentu, pilih Default.

Anda tidak melihat opsi ini jika Anda bukan pengguna di saluran apa pun dalam re:Post pribadi Anda.

- 6. Untuk tag khusus organisasi Anda, pilih tag khusus yang berlaku untuk pertanyaan.
- 7. Untuk AWS Tag, pilih hingga lima tag yang berlaku untuk pertanyaan Anda.
- 8. Pilih pertanyaan Posting.

Anda melihat daftar konten serupa dari Re:Post pribadi Anda yang mungkin membantu memecahkan masalah Anda. Anda dapat memilih untuk melihat salah satu konten ini. Jika Anda masih ingin memposting pertanyaan, pilih Posting pertanyaan Anda.

Pertanyaan Anda ditampilkan di bawah tab Pertanyaan.

Para pengguna di re:Post pribadi Anda dapat menjawab pertanyaan Anda. Semua jawaban untuk pertanyaan ditampilkan di bawah pertanyaan. Untuk menerima jawaban, pilih Terima Jawaban.

#### Dapatkan jawaban atas pertanyaan Anda dari Re:Post Agent

Ketika Anda menunggu pengguna lain di re:Post pribadi Anda untuk menjawab pertanyaan Anda, Re:Post Agent meninjau pertanyaan dan memberikan jawaban. re:Post Agent adalah persona bertenaga AI yang memberikan respons pertama untuk pertanyaan Anda dalam beberapa detik.

#### Note

Kemampuan AI AWS generatif menghasilkan jawabannya. Namun, Anda bertanggung jawab untuk mengevaluasi rekomendasi dalam konteks spesifik Anda dan menerapkan pengawasan dan perlindungan yang tepat. Untuk informasi selengkapnya, lihat Kebijakan AI Bertanggung Jawab AWS.

#### Note

Re:Post Agent mungkin tidak menghasilkan jawaban dalam kondisi berikut:

- Pertanyaan Anda terkait dengan keamanan atau kepatuhan.
- Pertanyaan Anda tidak mematuhi pedoman komunitas.
- Re:Post Agent tidak memiliki informasi yang cukup untuk menjawab pertanyaan.

Jika jawaban yang diberikan Re:Post Agent akurat, Anda dapat memilih Accept Answer.

Jawaban yang dihasilkan Re:Post Agent ditampilkan di bawah pertanyaan.

Berikut ini adalah contoh dari Re:Post Agent respon untuk pertanyaan:

🛕 Important

Re:Post Agent belum tersedia di Wilayah Asia Pasifik (Singapura) dan Eropa (Irlandia).

### Posting jawaban atas pertanyaan di re:post pribadi Anda

Anda dapat menjawab pertanyaan yang diposting di re:Post pribadi Anda di AWS re:Post Private.

Ikuti langkah-langkah ini untuk memposting jawaban atas pertanyaan di re:posting pribadi Anda:

- 1. Di halaman beranda aplikasi re:Post pribadi Anda, pilih Pertanyaan.
- 2. Dari daftar pertanyaan, pilih pertanyaan yang ingin Anda posting jawabannya.
- 3. Di bawah Tambahkan jawaban Anda, masukkan jawaban Anda.
- 4. Pilih Posting jawaban.

Jawaban yang Anda tambahkan sekarang ditampilkan di bawah pertanyaan.

### Lihat pilihan di re:Post pribadi Anda

Seleksi adalah jalur pembelajaran atau kumpulan aset konten yang dikuratori yang relevan dengan kasus penggunaan, domain teknologi, industri, atau area masalah tertentu. Ini adalah kumpulan aset pengetahuan khusus untuk kasus penggunaan cloud organisasi Anda dalam layanan AWS dan berisi konten berkualitas tinggi dari sumber AWS, seperti AWS re:Post, Pusat Pengetahuan, Blog AWS, dan Dokumentasi AWS.

Anda dapat melihat semua pilihan yang dipublikasikan di re:Post pribadi Anda oleh. AWS

Ikuti langkah-langkah ini untuk melihat pilihan di re:post pribadi Anda:

- 1. Dari halaman mana pun di aplikasi re:Post pribadi Anda, pilih tab Seleksi.
- 2. Dari daftar pilihan, pilih pilihan yang ingin Anda lihat.

### Publikasikan pilihan di re:Post pribadi Anda

Ikuti langkah-langkah ini untuk mempublikasikan pilihan di Re:post pribadi Anda:

 Dari halaman mana pun di aplikasi Re:Post pribadi Anda, pilih konten Posting. Kemudian, pilih Buat pilihan.

-atau-

Dari halaman mana pun di aplikasi Re:Post pribadi Anda, pilih Buat pilihan.

- 2. Pada halaman Buat draf, untuk judul Seleksi, masukkan judul.
- 3. Untuk deskripsi Seleksi, masukkan deskripsi.
- 4. Untuk deskripsi singkat, masukkan judul meta.

Di bidang ini, sertakan beberapa kata untuk menjelaskan secara singkat pilihan untuk meningkatkan optimasi mesin pencari.

5. Untuk Saluran, pilih saluran tempat Anda ingin mempublikasikan pilihan. Jika Anda tidak ingin memilih saluran tertentu, pilih Default.

Anda tidak melihat opsi ini jika Anda bukan pengguna di saluran apa pun dalam re:Post pribadi Anda.

- 6. Untuk tag khusus organisasi Anda, pilih tag khusus yang berlaku untuk pilihan.
- 7. Untuk AWS Tags, pilih hingga lima tag yang berlaku untuk pemilihan.
- 8. Untuk gambar Judul, unggah gambar sampul yang menjelaskan pilihan. Ukuran maksimum untuk gambar judul 2 MiB. Jenis file yang didukung adalah jpg, .peg, dan .png.
- 9. Di bagian Konten, untuk Judul, masukkan judul untuk bagian pertama Anda.

10.Untuk Deskripsi, masukkan deskripsi untuk bagian Anda.

- 11.Untuk setiap sumber daya yang ingin Anda tambahkan ke pilihan, pilih Tambahkan tautan.
- 12Lengkapi langkah-langkah berikut untuk setiap tautan yang Anda tambahkan:

Untuk Tambahkan tautan, masukkan tautan untuk sumber daya. Bidang Judul diisi secara otomatis.

(Opsional) Untuk Deskripsi, masukkan deskripsi singkat.

(Opsional) Untuk Tambahkan gambar, unggah gambar sampul yang menjelaskan sumber daya. Ukuran maksimum gambar sampul adalah 2 MiB. Jenis file yang didukung adalah .jpg, .peg, dan .png.

13(Opsional) Pilih Tambahkan badan untuk menyertakan teks dan gambar sebaris untuk bagian tersebut.

14.Untuk menambahkan bagian lain, pilih Tambahkan bagian lain. Ulangi langkah 7 hingga 11.

15Pilih Buat draf.

16.Untuk mengedit draf pilihan Anda, pilih Edit.

17 Pilih Terbitkan.

Pilihan Anda dipublikasikan di bawah tab Seleksi.

### Publikasikan artikel di re:Post pribadi Anda

Ikuti langkah-langkah ini untuk mempublikasikan artikel di Re:post pribadi Anda:

1. Dari halaman mana pun di aplikasi Re:Post pribadi Anda, pilih konten Posting. Kemudian, pilih Publikasikan artikel.

-atau-

Dari halaman mana pun di aplikasi Re:Post pribadi Anda, pilih Publikasikan artikel.

- 2. Untuk judul Artikel, masukkan judul.
- 3. Untuk Konteks dan tujuan, masukkan deskripsi singkat.
- 4. Untuk badan Artikel, masukkan konten Anda.
- 5. Untuk Saluran, pilih saluran tempat Anda ingin mempublikasikan artikel. Jika Anda tidak ingin memilih saluran tertentu, pilih Default.

Anda tidak melihat opsi ini jika Anda bukan pengguna di saluran apa pun dalam re:Post pribadi Anda.

6. Untuk tag khusus organisasi Anda, pilih tag khusus yang berlaku untuk artikel.

- 7. Untuk AWS Tags, pilih semua tag yang berlaku untuk artikel.
- 8. Untuk tingkat Konten, pilih tingkat konten yang berlaku untuk artikel Anda.
- 9. Pilih Publikasikan artikel.

Artikel yang Anda terbitkan sekarang ditampilkan di bawah tab Artikel. Pengguna di re:Post pribadi Anda dapat melihat, meningkatkan, dan menurunkan suara artikel Anda. Mereka juga dapat menambahkan komentar ke artikel Anda yang ditampilkan di bagian Komentar di artikel ini.

### Cari di dalam re:Post pribadi Anda

Intelligent Search adalah fitur pencarian bahasa alami yang membantu Anda dengan cepat menemukan jawaban yang relevan di seluruh komunitas AWS re:Post, AWS dokumentasi, dan artikel Pusat AWS Pengetahuan Anda. Alat bertenaga AI ini tersedia di ruang Re:Post Private Anda saat diaktifkan oleh administrator Anda.

Untuk menemukan hasil yang paling relevan dengan kueri Anda, Intelligent Search menggunakan pembelajaran mesin untuk menemukan jawaban di berbagai sumber, seperti Tanya Jawab komunitas Anda, panduan AWS resmi, dan artikel internal yang dikuratori oleh organisasi Anda. Intelligent Search juga menyediakan ringkasan topik singkat yang dihasilkan AI bersama dengan referensi ke setiap sumber.

Untuk menggunakan Pencarian Cerdas, selesaikan langkah-langkah berikut:

- 1. Buka instans Re:Post Private Anda.
- 2. Pilih bilah pencarian di bagian atas halaman.
- 3. Masukkan pertanyaan Anda dalam bahasa alami. Misalnya, Anda dapat memasukkan, "Bagaimana cara mengatur Pusat Identitas IAM dengan Azure AD?".
- 4. Tekan Enter atau pilih ikon pencarian.
- 5. Intelligent Search memberi peringkat tanggapan yang relevan, menunjukkan jenis dan sumber konten (AWS, internal, atau komunitas), dan merangkum poin-poin penting dari hasil.

#### Note

Jika Anda tidak melihat Pencarian Cerdas, administrator Anda mungkin tidak mengaktifkan fitur AI. Untuk panduan penyiapan, lihat <u>Mengonfigurasi integrasi AI untuk Re:Post</u> Private.

Untuk menonaktifkan Pencarian Cerdas sehingga kueri Anda hanya menampilkan hasil berbasis kata kunci standar, selesaikan langkah-langkah berikut:

- 1. Buka instans Re:Post Private Anda.
- 2. Pilih ikon profil Anda di sudut kanan atas instans Re:Post Private Anda, lalu pilih Pengaturan.
- 3. Gulir ke bagian Pengaturan Al.
- 4. Nonaktifkan Aktifkan respons yang dihasilkan AI di hasil penelusuran Anda.

Untuk mengaktifkan kembali Pencarian Cerdas kembali ke pengaturan Anda. dan aktifkan Aktifkan respons yang dihasilkan AI di hasil penelusuran Anda.

#### Buat diskusi di re:Post pribadi Anda

Anda dapat memulai diskusi pribadi tentang salah satu hasil pencarian dari AWS re:Post dalam re:post pribadi Anda. Anda dapat memulai diskusi tentang pertanyaan, artikel Pusat Pengetahuan, atau artikel dari hasil penelusuran di tab AWS re:Posting konten.

Ikuti langkah-langkah ini untuk memulai diskusi pribadi tentang hasil pencarian dari AWS re:post:

- 1. Dalam tampilan hasil pencarian, pilih tab AWS re:Post Results.
- 2. Pilih hasil pencarian yang ingin Anda buat diskusi.
- 3. Pilih Mulai diskusi di Re:Post pribadi Anda.
- 4. Pada halaman Ajukan pertanyaan, masukkan informasi berikut:

Untuk judul Pertanyaan, masukkan judul untuk diskusi Anda.

Di bawah Deskripsi pertanyaan, tautan ke konten sudah disertakan. Anda dapat memasukkan informasi lebih lanjut sesuai kebutuhan.

Untuk Tag, pilih hingga lima tag yang berlaku untuk diskusi.

#### Note

Jika organisasi Anda mengizinkan tag kustom, lalu untuk Tag kustom, pilih tag kustom organisasi Anda yang berlaku untuk diskusi.

5. Pilih pertanyaan Posting.

Diskusi Anda ditambahkan ke Re:Post pribadi Anda di bawah tab Pertanyaan.

### Jelajahi konten di saluran Anda

Administrator konsol Anda dapat memilih untuk membuat saluran dalam Re: Post pribadi Anda untuk berbagi konten yang ditargetkan, organisasi yang ditingkatkan, privasi yang ditingkatkan, dan pengelolaan izin yang disederhanakan. Saluran menyediakan kontrol akses konten granular dalam Re: post pribadi.

#### Note

Saluran tidak tersedia untuk Anda dalam re:Post pribadi Anda ketika salah satu dari kondisi berikut benar:

- Re:Post pribadi Anda tidak memiliki saluran apa pun.
- Anda bukan pengguna di salah satu saluran dalam re:Post pribadi Anda.

Untuk menjelajahi saluran di Re:Post pribadi Anda, ikuti langkah-langkah berikut:

- 1. Untuk melihat saluran yang ditambahkan, pilih Semua saluran di halaman beranda aplikasi Re:Post pribadi Anda.
- 2. Untuk melihat konten yang diposting di Re:Post pribadi Anda tanpa menggunakan saluran, pilih Default.
- 3. Untuk melihat konten yang diposting secara eksklusif dari saluran, pilih nama saluran dari daftar.

Anda dapat memposting dan melihat konten di saluran mana pun yang Anda pengguna. Untuk memposting pertanyaan, mempublikasikan artikel, atau membuat pilihan di saluran, pastikan untuk memilih nama saluran saat Anda memposting konten.

#### Note

Hanya pengguna saluran yang dapat melihat konten yang Anda posting di saluran.

## Ubah pertanyaan Anda menjadi Dukungan kasus

Jika Anda seorang pemohon Support, maka Anda dapat membuat kasus Dukungan dari pertanyaan yang Anda posting di re:Post pribadi Anda.

#### Note

Hubungi administrator Re:Post Private Anda untuk mendapatkan izin permintaan Support.

Note

Anda tidak dapat mengedit pertanyaan setelah Anda mengubahnya menjadi Dukungan kasus.

Anda dapat membuat kasus dari pertanyaan Anda hanya jika kedua kondisi ini benar:

- Anda memposting pertanyaan setidaknya 12 jam sebelumnya.
- Pertanyaan Anda tidak memiliki jawaban yang diterima.

Ikuti langkah-langkah ini untuk membuat kasus dukungan dari pertanyaan Anda di re:post pribadi Anda:

- 1. Dari halaman mana pun di aplikasi Re:Post pribadi Anda, pilih tab Pertanyaan.
- 2. Pilih pertanyaan yang ingin Anda buat kasus Support.
- 3. Pilih Buat kasus dukungan.
- 4. Tinjau pesan peringatan. Kemudian, ambil salah satu tindakan berikut:

Jika Anda tidak ingin terus membuat kasus, pilih Batal.

Jika Anda ingin terus membuat kasus, pilih Konfirmasi dan selesaikan langkah-langkah ini.

- 5. Bidang Judul, Ringkasan, Komentar dan jawaban, serta Tag dan topik diisi dengan informasi dari pertanyaan Anda. Anda dapat memilih untuk mengedit bidang ini dan menghapus detail rahasia dan pribadi apa pun.
- 6. Pilih Buat kasus dukungan.

Tanggapan dari Dukungan ditampilkan di bawah pertanyaan di tab Support case.

7. Setelah Anda menerima tanggapan dari Dukungan, masukkan balasan Anda di bagian Balas ke AWS Support. Kemudian, pilih Kirim balasan ke AWS Support.

Note

Tanggapan dari Dukungan dan balasan Anda hanya dapat dilihat oleh Anda.

- 8. Untuk menutup utas setelah masalah Anda teratasi, pilih Selesaikan utas.
- 9. Tinjau pesan tanggapan dukungan Publikasikan tentang penerbitan korespondensi tiket dukungan. Kemudian, pilih Selesaikan tanpa menerbitkan atau Selesaikan dan Terbitkan.

Jika Anda memilih untuk menyelesaikan dan mempublikasikan, kasus ini diselesaikan dan korespondensi dukungan dipublikasikan di utas.

Jika Anda memilih untuk menyelesaikan tanpa penerbitan, kasus diselesaikan dan korespondensi dukungan tidak dipublikasikan. Namun, Anda dapat memilih Publikasikan korespondensi dukungan di lain waktu untuk mempublikasikan komunikasi kasus di utas.

10 Jika Dukungan menyelesaikan kasus dan Anda ingin mempublikasikan korespondensi tiket dukungan, pilih Publikasikan korespondensi dukungan di bawah tab Kasus Dukungan.

## Keluar dari AWS re: Post Private

Anda dapat keluar dari Re:Post pribadi Anda kapan saja. Untuk masuk kembali, gunakan kredenal Pusat Identitas IAM Anda.

Anda dapat keluar dari Re:Post pribadi Anda dengan salah satu cara berikut:

- Di aplikasi web re:Post pribadi Anda, pilih profil Anda, lalu pilih Keluar. Anda kemudian keluar dari Re:Post pribadi Anda.
- Keluar dari konsol Pusat Identitas IAM. Saat Anda keluar, sesi Re:Post Private Anda dapat berlanjut hingga dua jam setelah sesi IAM Identity Center berakhir. Selama waktu ini, Anda masih akan masuk ke aplikasi Re:Post pribadi Anda. Ketika waktu sesi Anda habis, Anda secara otomatis keluar dari re:post pribadi Anda. Untuk informasi selengkapnya, lihat <u>Otentikasi</u> di Panduan Pengguna AWS IAM Identity Center.

## Riwayat dokumen untuk Re: Post Private User Guide

Tabel berikut menjelaskan rilis dokumentasi untuk AWS re:Post Private:

| Perubahan                                         | Deskripsi                                                                                                    | Tanggal            |
|---------------------------------------------------|----------------------------------------------------------------------------------------------------|--------------------|
| <u>Perbarui</u>                                   | Menambahkan instruksi untuk<br>menelusuri saluran yang ada<br>dan mempublikasikan konten<br>dalam saluran                                                             | Juli 3, 2025       |
| <u>Perbarui</u>                                   | Menambahkan informasi<br>tentang mengaktifkan dan<br>menggunakan Pencarian<br>Cerdas dalam kueri.                                                                     | Juni 24, 2025      |
| <u>Perbarui</u>                                   | Menambahkan informasi<br>tentang mendapatkan jawaban<br>dari re:Post Agent untuk<br>pertanyaan yang diposting<br>pengguna                                             | Oktober 22, 2024   |
| <u>Panduan tinjauan struktur dan</u><br>perbaikan | Struktur panduan ditinjau dan<br>perbaikan dilakukan untuk<br>meningkatkan pengalama<br>n pelanggan terkait dengan<br>menemukan informasi untuk<br>skenario tertentu. | September 24, 2024 |
| Rilis awal                                        | Rilis awal dari Re: Post Private<br>User Guide                                                                                                    | 26 November 2023   |

Terjemahan disediakan oleh mesin penerjemah. Jika konten terjemahan yang diberikan bertentangan dengan versi bahasa Inggris aslinya, utamakan versi bahasa Inggris.